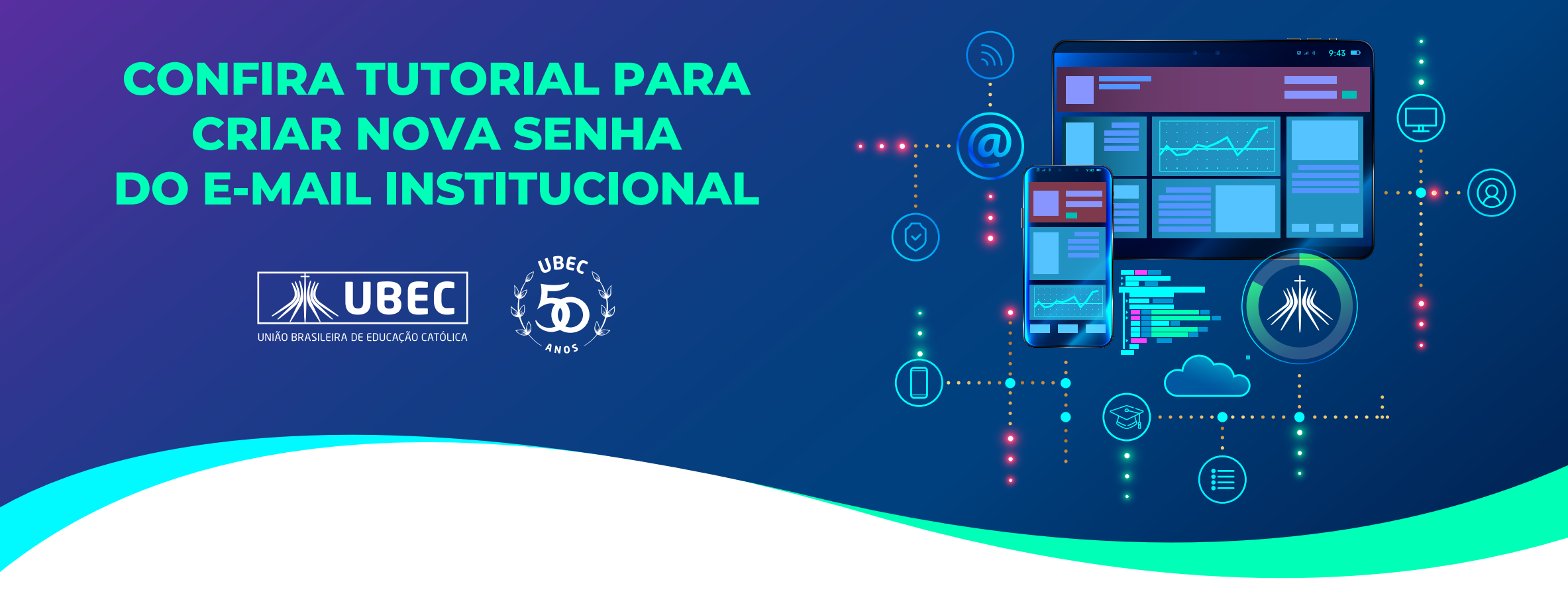

Caso em algum momento **você esqueça ou bloqueie a sua senha** acadêmica, siga o passo a passo: acesse o site de login no e-mail institucional Office 365 (https://outlook.office.com/mail/) e insira o seu e-mail institucional.

|               | Outiook                         |
|---------------|---------------------------------|
| N             | /licrosoft                      |
| Ent<br>Contin | <b>rar</b><br>nuar para Outlook |
| Email         | l, telefone ou Skype            |
| Não te        | em uma conta? Crie uma!         |
| Não c         | onsegue acessar sua conta?      |
|               | Avançar                         |
|               |                                 |
| Q             | Opções de entrada               |

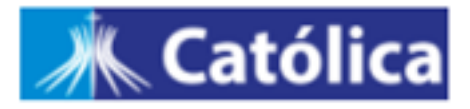

← aluno.fulano@catolica.ubec.edu.br

## Insira a senha

Senha

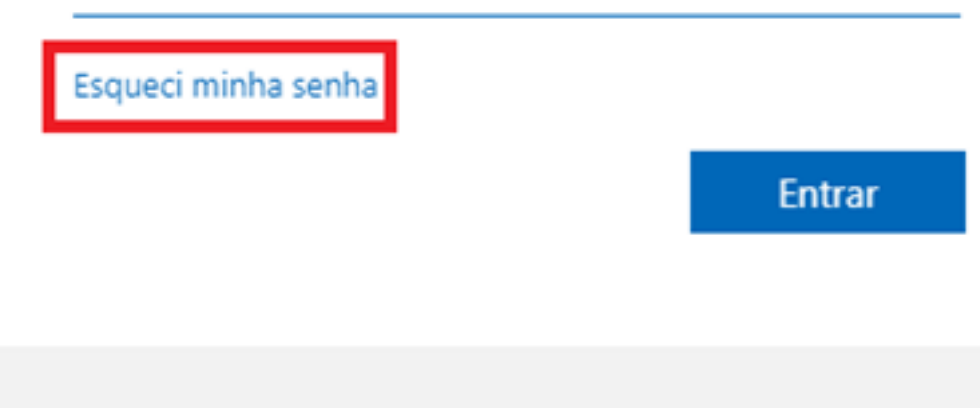

Bem vindo ao ambiente Microsoft acadêmico do grupo UBEC.

# **3.** Introduza os caracteres da imagem conforme ilustrado.

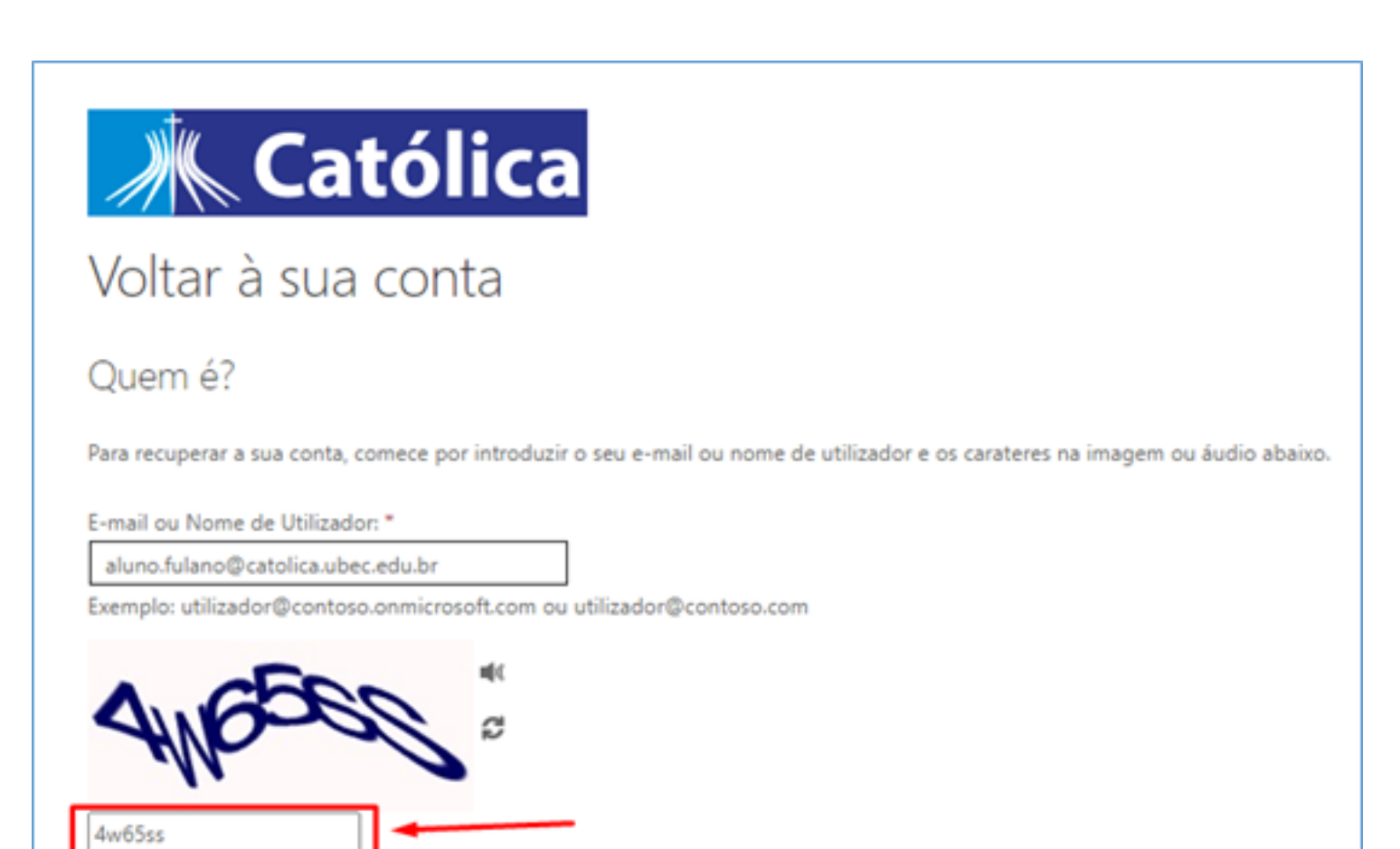

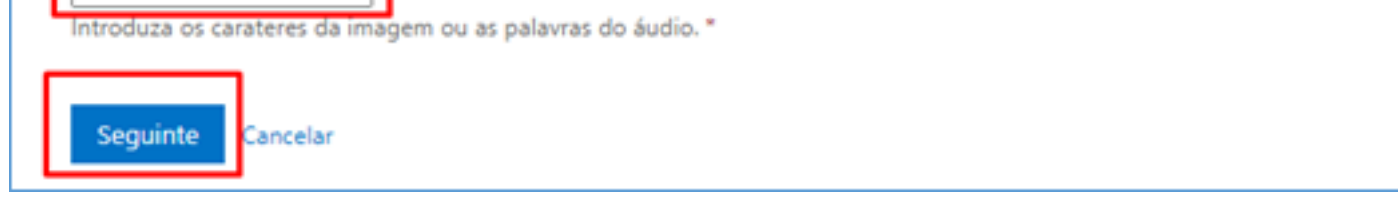

**4.** Na próxima seção, deixe marcado a opção "**Esqueci minha senha**" e clique em "**Avançar**".

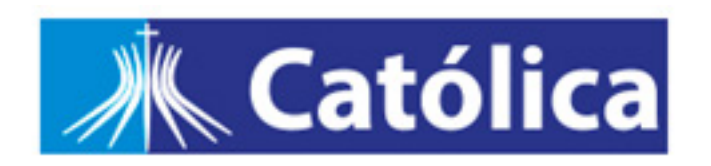

Voltar para sua conta

Por que você está tendo problemas para entrar?

Esqueci minha senha

Tudo bem, iremos ajudá-lo a redefinir sua senha usando as informações de segurança que você registrou.

O Sei minha senha, mas ainda não consigo entrar

Isto pode acontecido porque você tentou entrar com uma senha incorreta muitas vezes.

Se você escolher esta opção, manterá sua senha existente e iremos desbloquear sua conta par que você possa entrar novamente.

Avançar Cancelar

5. Na próxima etapa, selecione "Inserir o meu e-mail alternativo".

Pronto! A Microsoft exibirá o seu e-mail particular, cadastrado durante sua matrícula na Instituição. Basta clicar em "**E-mail**".

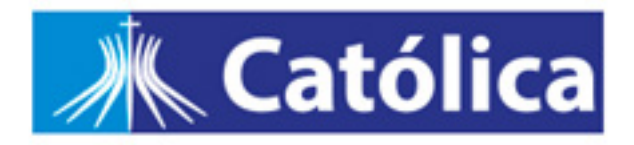

Voltar para sua conta

etapa de verificação 1 > escolher uma nova senha

Escolha o método de contato que devemos usar para verificação:

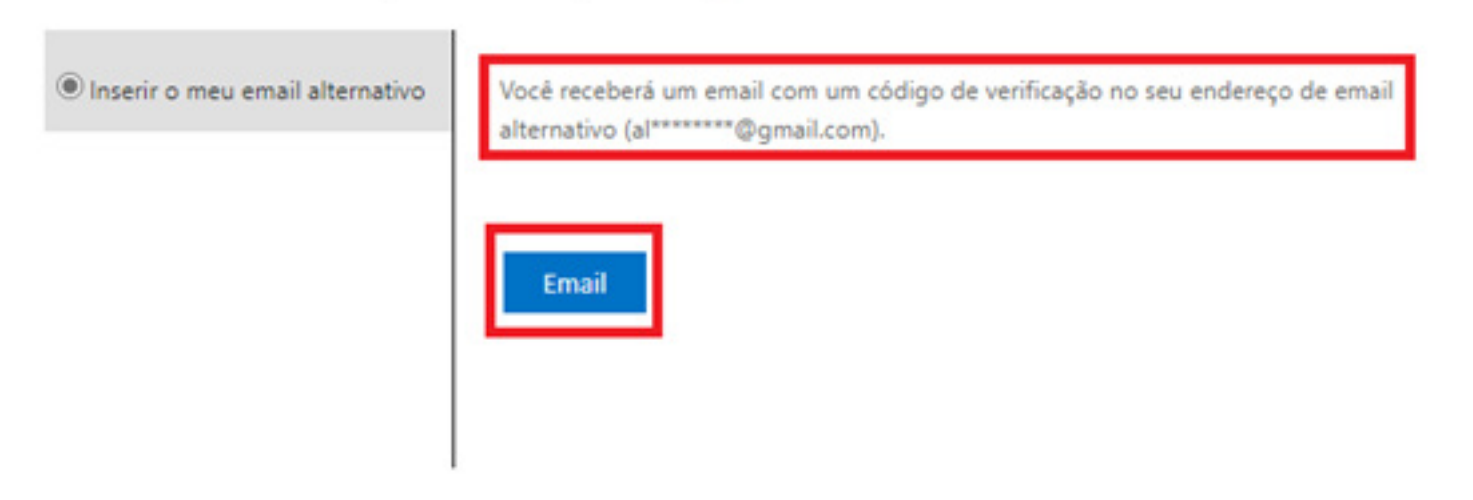

#### Cancelar

**6.** Um e-mail com um **Código de Verificação** chegará em seu e-mail particular.

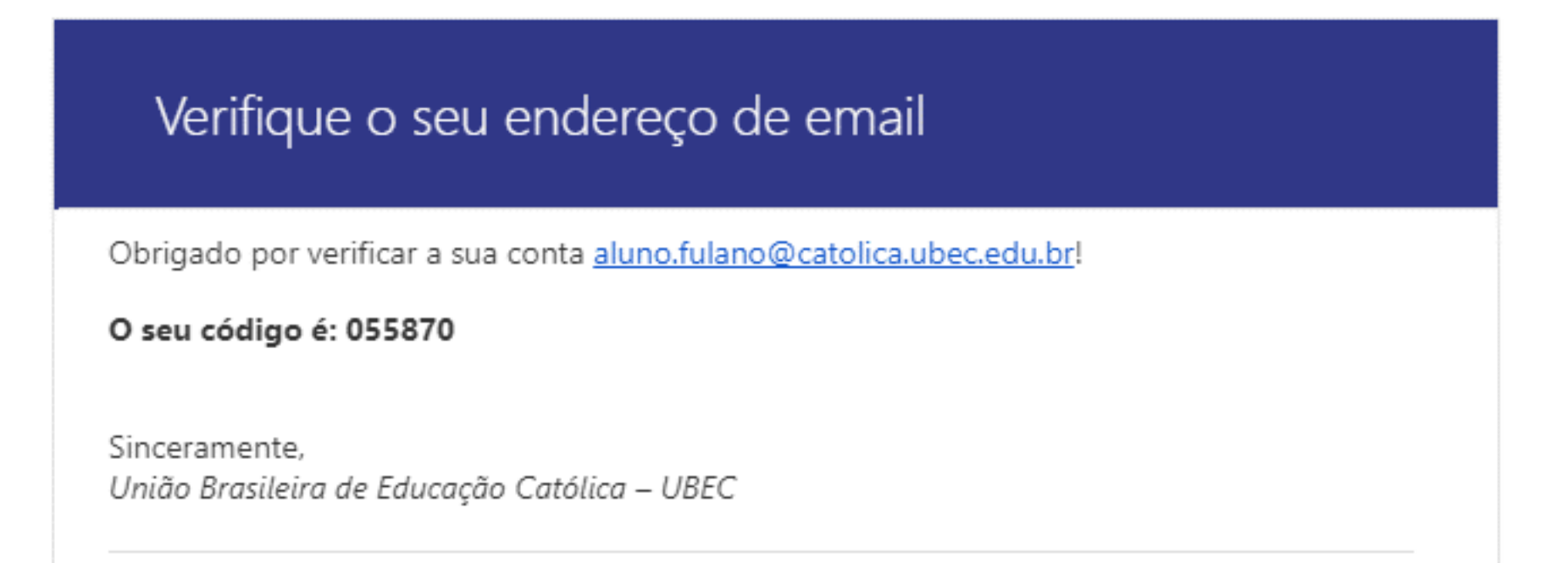

Esta mensagem foi enviada de um endereço de email não monitorado. Não responda a esta mensagem.

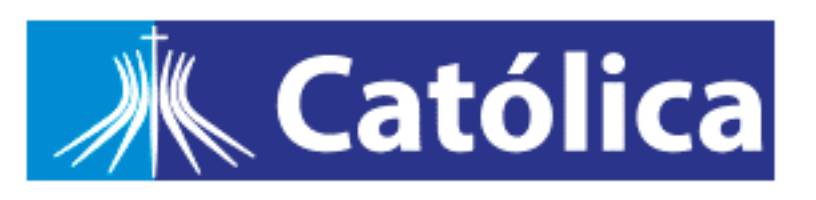

Contato de Privacidade

## 7. Insira o código no campo correspondente e clique em "Avançar".

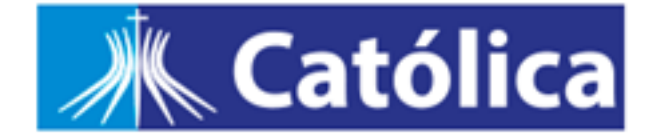

## Voltar para sua conta

etapa de verificação 1 > escolher uma nova senha

Escolha o método de contato que devemos usar para verificação:

Inserir o meu email alternativo

Enviamos uma mensagem de email com um código de verificação para a sua caixa de entrada.

| 055870 |  |
|--------|--|
|        |  |

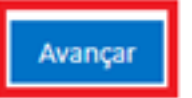

Cancelar

8. O próximo passo é criar uma senha forte. A nova senha deve ter um comprimento mínimo de 10 dígitos, letras Maiúsculas e minúsculas, conter números e caracteres especiais. Após inserir a nova senha, clique em "Concluir".

Importante: lembramos que a senha deverá ser diferente das últimas 20 senhas.

| Católica                                                   |  |
|------------------------------------------------------------|--|
| Voltar à sua conta                                         |  |
| passo de verificação 1 √ > escolher uma nova palavra-passe |  |
| * Introduza a nova palavra-passe:                          |  |
|                                                            |  |
|                                                            |  |
| * Confirme a nova palavra-passe:                           |  |
| Confirme a nova palavra-passe:                             |  |

9. Pronto, a senha foi alterada! Faço login novamente em https://outlook.office.com/mail/, insira o seu e-mail institucional e utilize a nova senha.

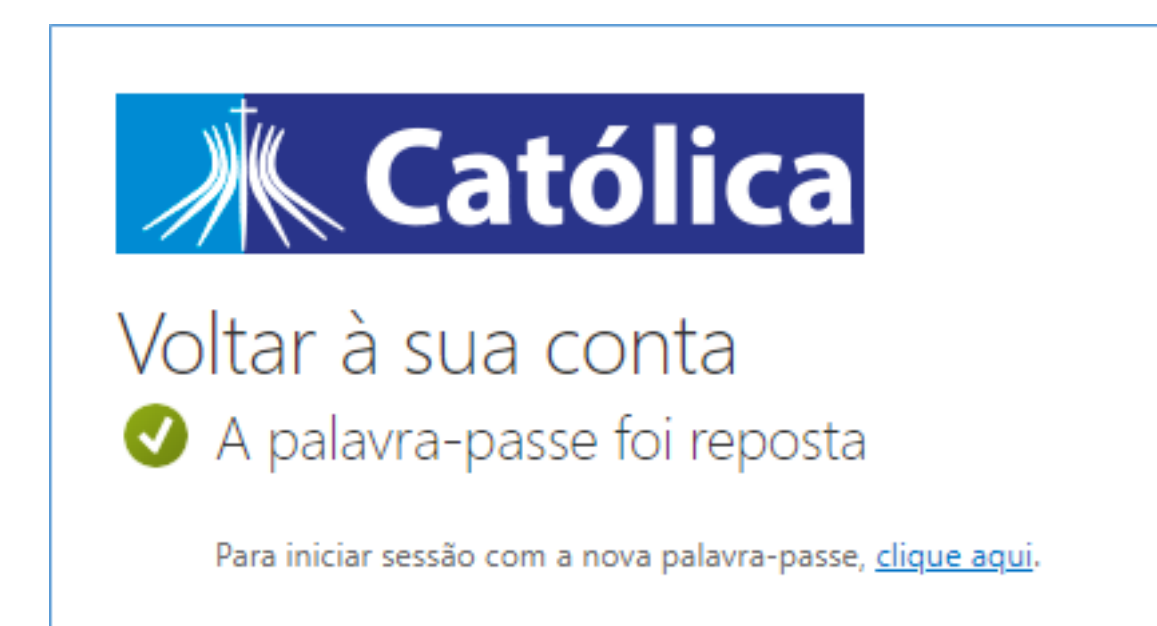